# Configurar uma conta de administrador local do servidor para instalação do TMSPE

### Contents

Introduction Prerequisites Requirements Componentes Utilizados Informações de Apoio Configurar Verificar Troubleshoot

## Introduction

Este documento descreve como criar e configurar uma conta de administrador de site de servidor local no Cisco Telepresence Management Suit (TMS), que é necessária antes da instalação do TMS Provisioning Extension (TMSPE). Essa conta é usada no instalador do TMSPE para ter acesso ao TMS.

## Prerequisites

#### Requirements

A Cisco recomenda que você tenha conhecimento destes tópicos:

- TMS
- Windows Server
- TMSPE

#### **Componentes Utilizados**

As informações neste documento são baseadas em Windows 2012, mas aplica-se a outras versões do Windows Server.

The information in this document was created from the devices in a specific lab environment. All of the devices used in this document started with a cleared (default) configuration. If your network is live, make sure that you understand the potential impact of any command.

# Informações de Apoio

A conta é criada como uma conta de administrador local no servidor onde o TMS está instalado e, em seguida, é adicionada aos usuários do TMS como administrador do site.

Note: Use uma conta Admin para fazer login no servidor onde o TMS está instalado.

## Configurar

Etapa 1. Conecte-se ao servidor. Você pode usar qualquer domínio ou conta local com permissões de Administrador.

Etapa 2. Navegue até Executar e digite MMC.exe

Etapa 3. Na janela Console, clique em **Arquivo > Adicionar/remover snap-in**, como mostrado na imagem.

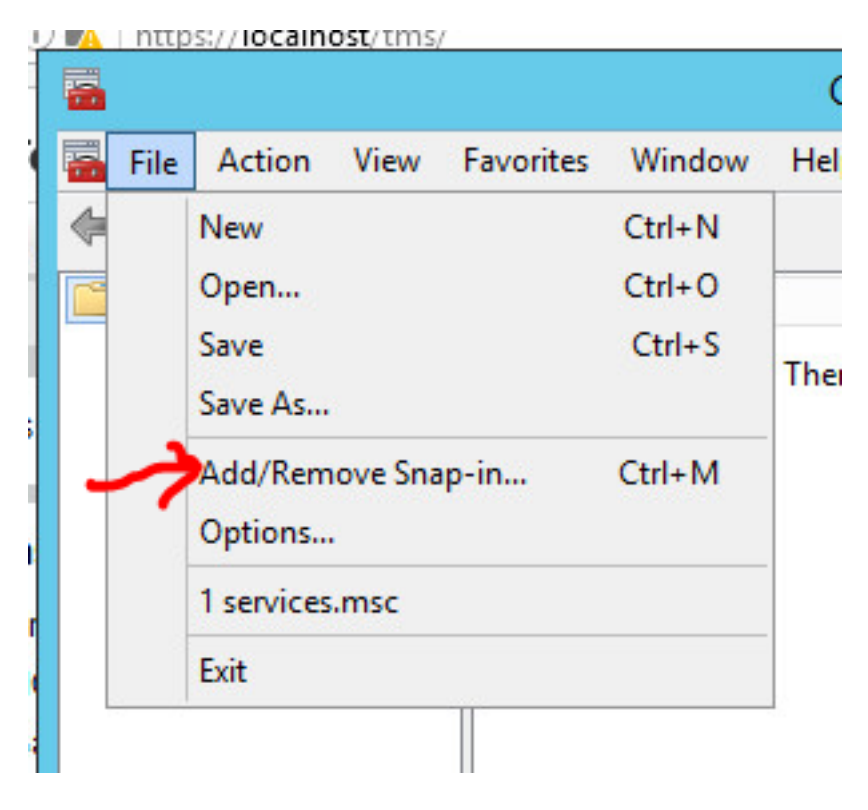

Etapa 4. Selecione o módulo **Gerenciamento do Computador** e clique em **Adicionar**, como mostrado na imagem.

You can select snap-ins for this console from those available on your computer and configure the se extensible snap-ins, you can configure which extensions are enabled.

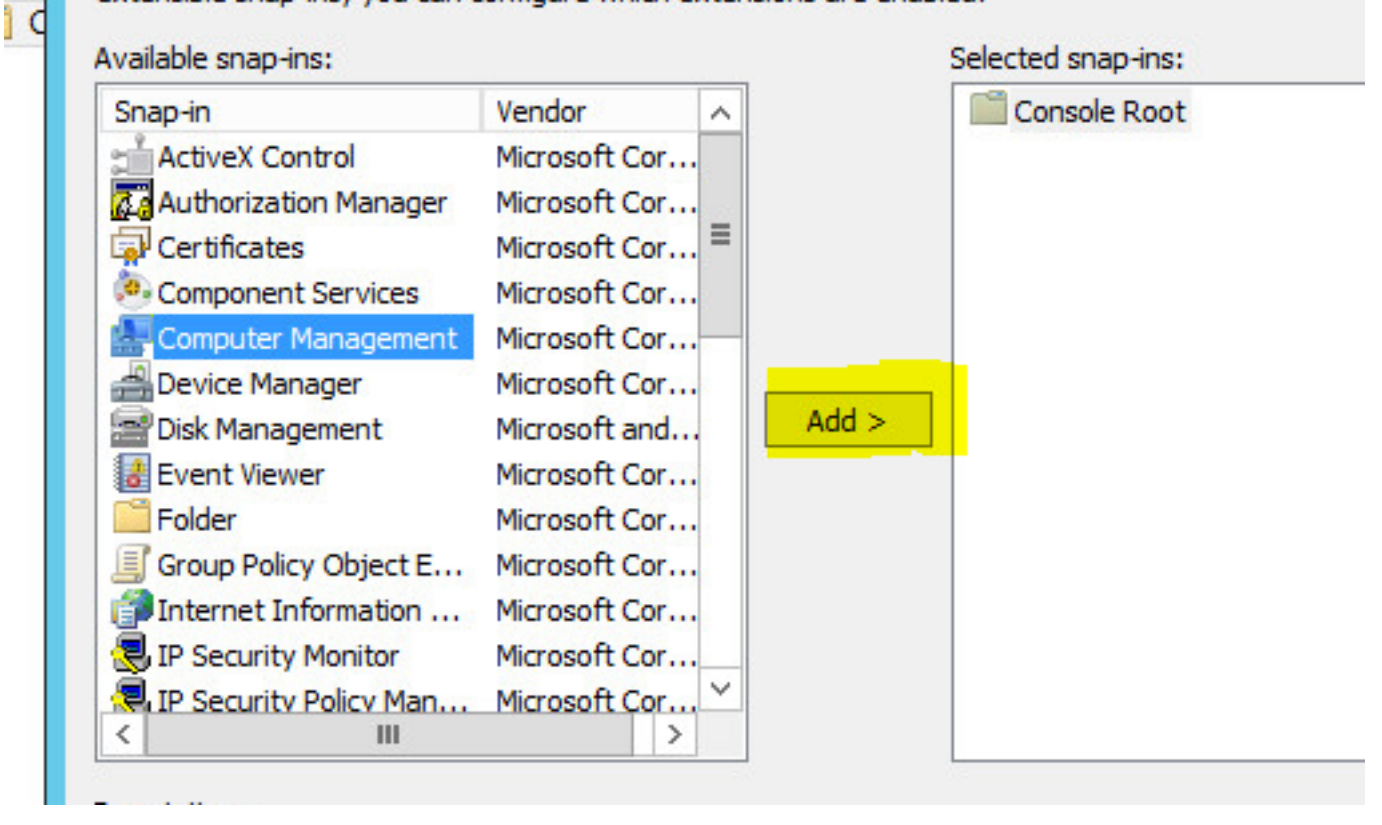

Etapa 5. Selecione Computador local e clique em Concluir, como mostrado na imagem.

| ect the computer you want this s<br>his snap-in will always manage: - | snap-in to manage.              |        |
|-----------------------------------------------------------------------|---------------------------------|--------|
| Local computer: (the computer)                                        | ter this console is running on) |        |
| C Another computer:                                                   |                                 | Browse |
|                                                                       |                                 |        |
|                                                                       |                                 |        |
|                                                                       |                                 |        |

F

#### Etapa 6. Click OK.

| Snap-in                                                                                                    | Vendor /                                                                                           | ~     | Console Root                  | Edit Extensions |
|----------------------------------------------------------------------------------------------------|----------------------------------------------------------------------------------------------------|-------|-------------------------------|-----------------|
| ActiveX Control                                                                                              | Microsoft Cor<br>Microsoft Cor                                                                     | =     | 🎥 Computer Management (Local) | Remove          |
| Component Services                                                                                           | Microsoft Cor                                                                                      |       |                               | Move Up         |
| Device Manager<br>Disk Management<br>Event Viewer<br>Folder<br>Group Policy Object E<br>Internet Information | Microsoft Cor<br>Microsoft and<br>Microsoft Cor<br>Microsoft Cor<br>Microsoft Cor<br>Microsoft Cor | Add > |                               | Move Down       |
| IP Security Policy Man                                                                                       | Microsoft Cor \                                                                                    | ~     |                               | Advanced        |

Passo 7. Expanda a árvore **Gerenciamento do computador > Ferramentas do sistema**, conforme mostrado na imagem.

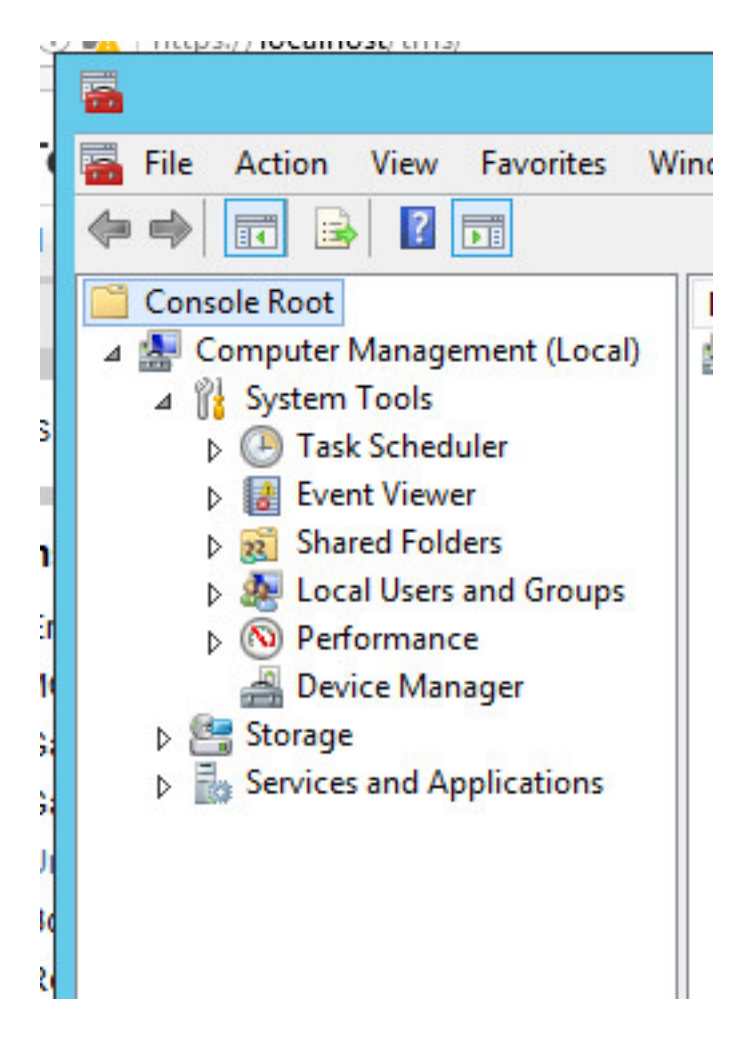

Etapa 8. Expanda Usuários e Grupos Locais e selecione Usuários.

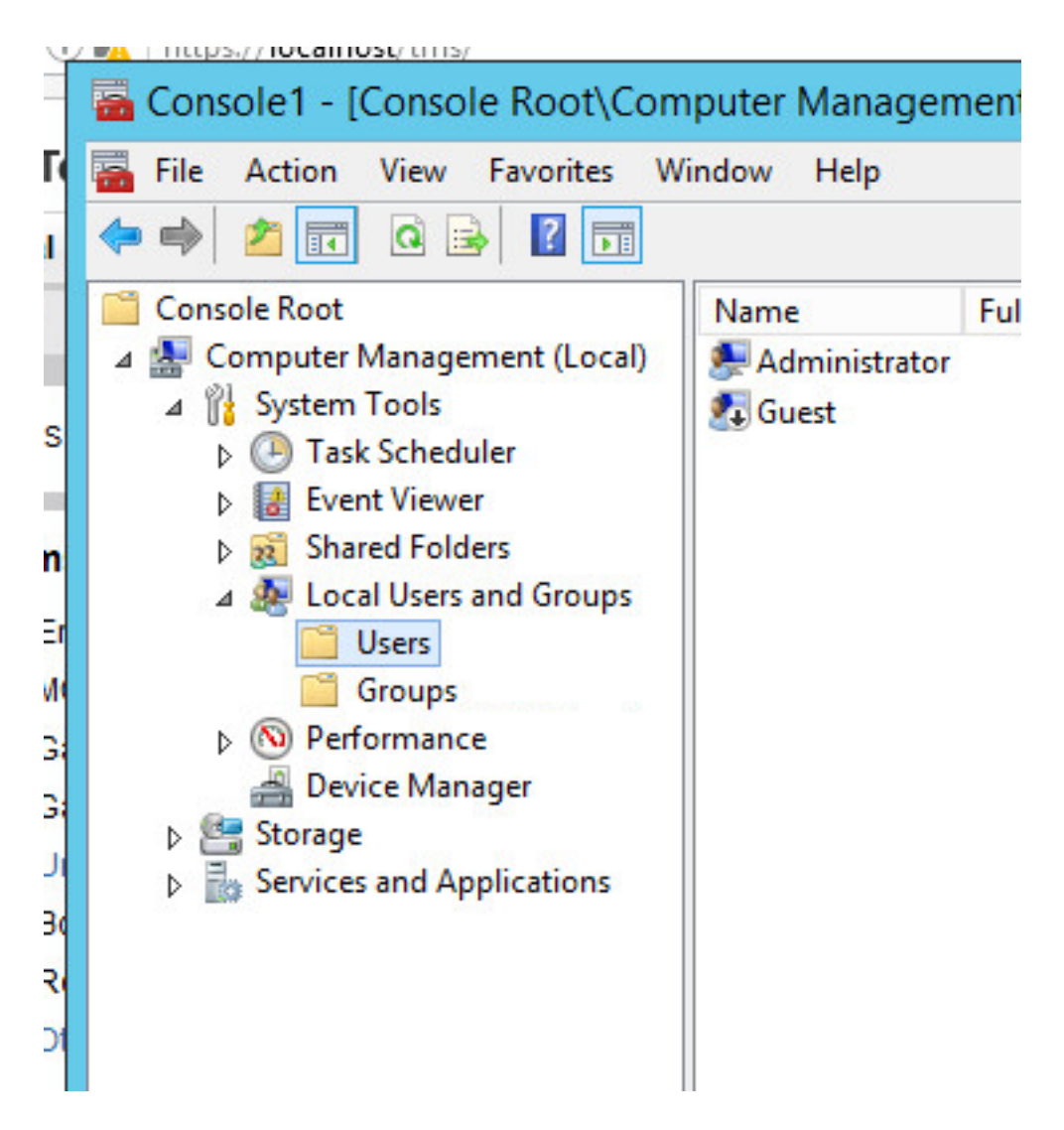

Etapa 9. Clique com o botão direito do mouse na área Usuário e selecione Novo usuário.

| Name                       | Full Name                      | Description                                  |
|----------------------------|--------------------------------|----------------------------------------------|
| 💂 Administrator<br>🖥 Guest |                                | Built-in account for<br>Built-in account for |
|                            | New User<br>Refresh            |                                              |
|                            | Export List                    |                                              |
|                            | View                           | •                                            |
|                            | Arrange Icons<br>Line up Icons | •                                            |
|                            |                                |                                              |

Etapa 10. Preencha os campos na janela **Novo usuário** e clique em **Criar**. Selecione **O usuário não pode alterar a senha** e **a senha nunca expira**.

| User name:                                                               | mspesrv •                                                     |
|--------------------------------------------------------------------------|---------------------------------------------------------------|
|                                                                          | TMCDE Constan                                                 |
| -ull name:                                                               | IMSPE Service                                                 |
| Description:                                                             | Account to be used for TMSPE installation                     |
|                                                                          |                                                               |
| <sup>o</sup> assword:                                                    | •••••••••••••••••••••••••••••••••••••••                       |
| Confirm password:                                                        | ••••••                                                        |
|                                                                          |                                                               |
|                                                                          |                                                               |
| User must chang                                                          | ge password at next logon                                     |
| User must chang<br>User cannot cha                                       | ge password at next logon<br>ange password                    |
| User must chang<br>User cannot cha<br>Password never<br>Account is disab | ge password at next logon<br>ange password<br>expires         |
| User must chang<br>User cannot cha<br>Password never<br>Account is disab | ge password at next logon<br>ange password<br>expires         |
| User must chang<br>User cannot cha<br>Password never<br>Account is disab | ge password at next logon<br>ange password<br>expires<br>oled |

Etapa 11. Retorne a **Usuários e Grupos Locais**, clique com o botão direito do mouse na nova conta criada e selecione **Propriedades**.

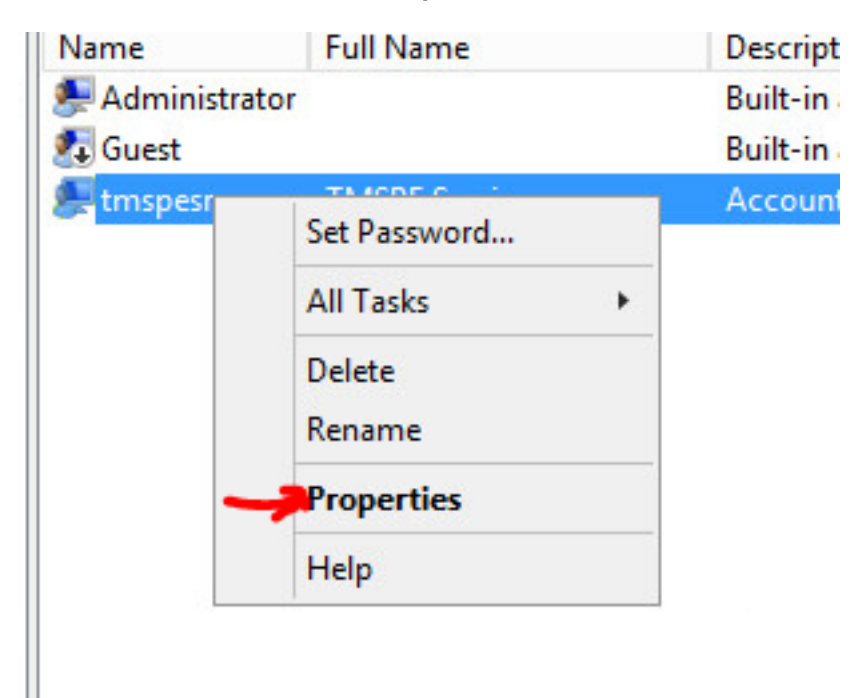

Etapa 12.Certifique-se de que a associação Usuários esteja associada à conta criada.

| Remote co  | ontrol | Remo | ote Desktop | Services Profile | Dial-in  |
|------------|--------|------|-------------|------------------|----------|
| General    | Member | Of   | Profile     | Environment      | Sessions |
| Member of: |        |      |             |                  |          |
| 🕭 Users    |        |      |             |                  |          |
| 60 CB20    |        |      |             |                  |          |
|            |        |      |             |                  |          |
|            |        |      |             |                  |          |
|            |        |      |             |                  |          |
|            |        |      |             |                  |          |
|            |        |      |             |                  |          |
|            |        |      |             |                  |          |
|            |        |      |             |                  |          |
|            |        |      |             |                  |          |

#### Verificar

Depois que a conta local tiver sido criada, você poderá continuar a criar uma nova conta no TMS para ser usada como Administrador do site.

Etapa 1. Navegue até a página da IU da Web do TMS e faça login com uma conta de administrador do site.

|              | Authentication Required                                                                      |  |  |  |  |  |
|--------------|----------------------------------------------------------------------------------------------|--|--|--|--|--|
| ?            | A username and password are being requested by https://localhost. The site says: "localhost" |  |  |  |  |  |
| Icer Name    | Administrator                                                                                |  |  |  |  |  |
| oser marrie. | Administrator                                                                                |  |  |  |  |  |

Etapa 2. Navegue até Ferramentas administrativas > Administração do usuário > Usuários.

|       | Configuration        |     | istrative Tools + Configuration + Gene | ral Se |
|-------|----------------------|-----|----------------------------------------|--------|
|       | User Administration  | ٠   | Groups                                 | )      |
|       | Locations            | •   | Users                                  |        |
|       | Billing Codes        | •   | Default Groups                         |        |
|       | Diagnostics          |     | Default System Permissions             |        |
|       | Activity Status      |     |                                        |        |
|       | TMS Server Maintenar | nce |                                        |        |
| D) TA | Audit Log            |     | atalSystemSoftware                     |        |

Etapa 3. Clique em Novo.

| 🛐 Portal 🕘 Booking 🎻 Monitoring          | 🔄 Systems 🛛 🕅 F |
|------------------------------------------|-----------------|
| Users                                    |                 |
| Search                                   |                 |
| Filter Users by Name:                    |                 |
| Name                                     | Email Address   |
| iis apppool/tmsnet40apppool              |                 |
| Administrator                            | admin@local     |
| Acosta, Pablo                            | pacosta@pabla   |
| Admin, Admin                             | admin1@pabla    |
| Uno, Vato                                | vato1@pablacc   |
| 1                                        |                 |
| New Delete Synchronize All Users with AD |                 |

Etapa 4. Digite o nome da conta criada na seção Configurar e selecione Associação do Administrador do Site. Click Save.

| <u>File Edit View History Bo</u> | okmarks <u>L</u> ools <u>H</u> elp              |                                         |                      |
|----------------------------------|-------------------------------------------------|-----------------------------------------|----------------------|
| de TMS > Administrative T        | 00 × +                                          |                                         |                      |
| 🔶 🛈 <u> https://localhos</u>     | t/tms/default.aspx?pageId=21                    | C Q Search                              |                      |
| cisco TelePresence               | Management Suite                                |                                         |                      |
| Portal 🕘 Booking                 | 🧟 Monitoring 🔹 Systems 🕅                        | Phone Books 🙋 Reporting 🥖               | Administrative Tools |
| New User                         |                                                 |                                         | You are here: •      |
| Windows Username:                | pacostasqltmspesrv .                            | Office Telephone:                       |                      |
| First Name:                      | TMSPE .                                         | Mobile Telephone:                       |                      |
| Last Name:                       | SRV .                                           | Primary System:                         | None                 |
| Email Address:                   | tmspesrv@pablacos.com                           |                                         |                      |
| Language:                        | English (US)                                    |                                         |                      |
| Time Zone:                       | (UTC-06:00) Guadalajara, Mexico City, Monterrey | NG                                      | V                    |
| IP Zone:                         | TMSLAB                                          |                                         | ~                    |
| User is a member of these group  | 05                                              |                                         |                      |
| Group Name                       | Description                                     |                                         |                      |
| Vsers                            | All users are members of t                      | this group                              |                      |
| • 💽 Site Administrator           | Administrators for TMS - a                      | ccess to everything                     |                      |
| Video Unit Administrator         | Video Unit Administrators -                     | - access to all VC-systems and settings |                      |
|                                  |                                                 | Results per Page 20                     |                      |

## Troubleshoot

Atualmente, não existem informações disponíveis específicas sobre Troubleshooting para esta configuração.